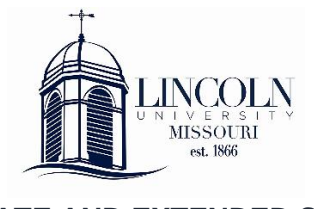

GRADUATE AND EXTENDED STUDIES 573.681.6025 | dualcredit@lincolnu.edu

## Logging in to the Blue Tiger Portal, Accessing Email, and Payment Information

## Logging in to the LU Blue Tiger Portal

- You will receive an email and a physical letter containing your <u>student ID number</u>, <u>LU email address</u>, and <u>LU username</u> and <u>password information</u>.
- Go to <u>www.lincolnu.edu</u> and click on 'Login' at the top of the home page.

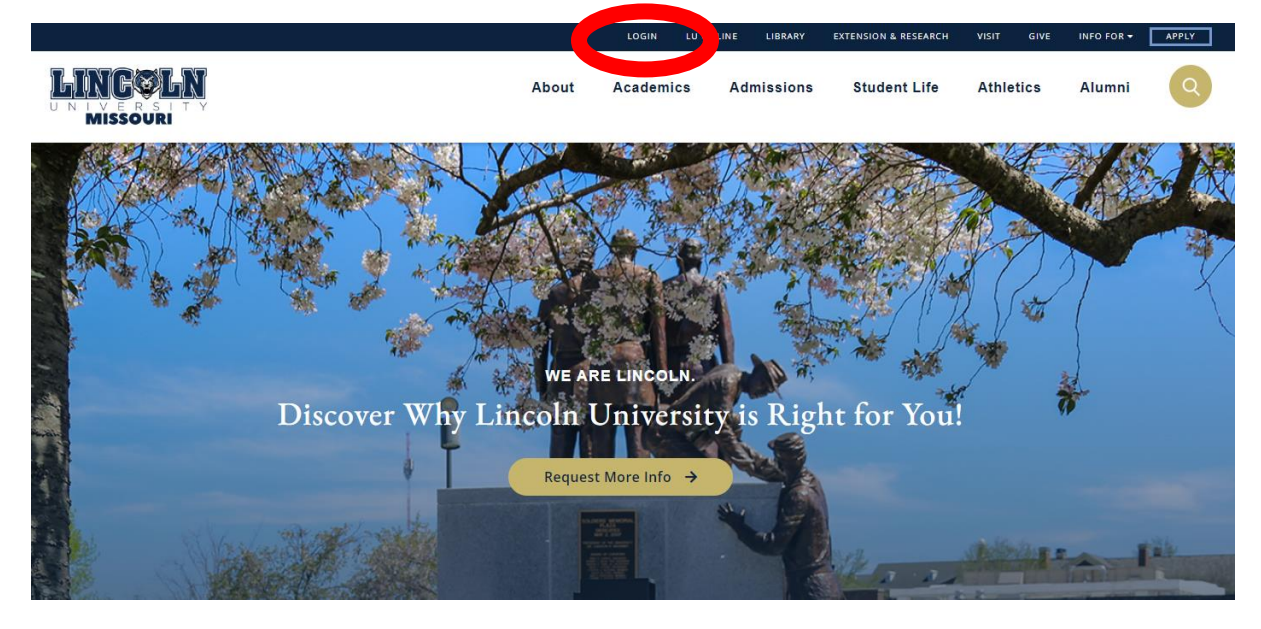

• You'll land on the Blue Tiger Portal Login page. Use your LU email and the provided password to login.

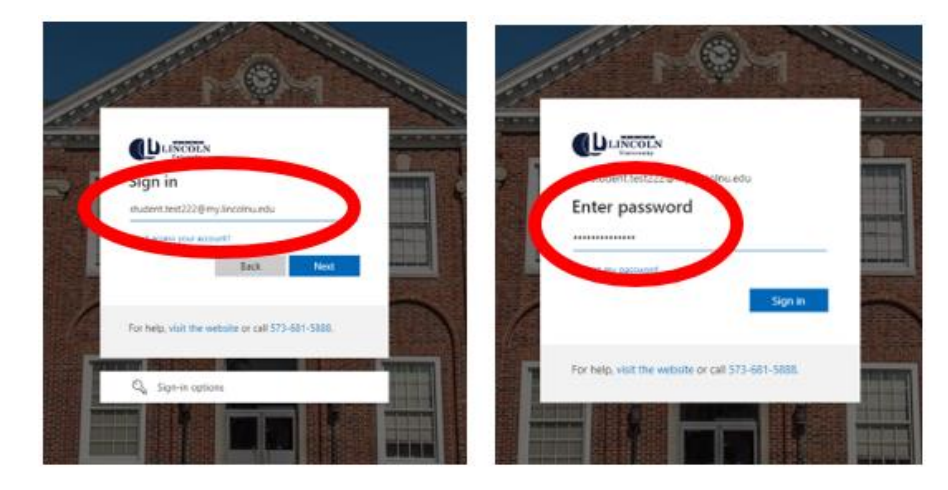

• Welcome to the Blue Tiger Portal! Here you'll see squares called "cards". They can be rearranged to move commonly used actions to the top.

| = LING×LN                                                                                    | ALL.                                                                                                    | 1                                                                                                |                                                                                                    |
|----------------------------------------------------------------------------------------------|----------------------------------------------------------------------------------------------------|--------------------------------------------------------------------------------------------------|----------------------------------------------------------------------------------------------------|
| OneDrive :                                                                                   | Outlook : M                                                                                                | Class Schedule :                                                                                 | Advisors i 🔳                                                                                                    |
| Permissions Requested                                                                        | Permissions Requested                                                                                      | September 2022 C 10049 ><br>10 10 10 20 21 22 23 54<br>8 AM<br>9 AM<br>10 AM                     | Contact Advising Department<br>You have no advisors assigned.                                                                                                    |
| Success Team :<br>Contact Advising Department<br>There was an error retrieving your advisors | Request Assistance :<br>Contact Your Administrator<br>There was an error retrieving assistance<br>requests | Communication History :<br>Contact Your Administrator<br>There was an error retrieving your data | LU Twitter :<br>C1 Lincolu University (Misouri) Retweeted<br>Wincolu University ( @G Mari 12 Were Speed. @Incolut.) TF<br>@RCAADII Indoor Track & Field.<br>NetFonal Champions.<br>Were State of the State of the State |

- Scroll down and locate the **Student Quick Links** card. This card has links to the library, bookstore, academic calendar, and:
  - LU Online if your class is using the Canvas system, this link will take you there.
  - o Self Service you can pay your bill, see your current schedule, view awarded grades, etc.
  - Open IT Ticket use this link to get contact IT for assistance.
  - Microsoft Office Apps

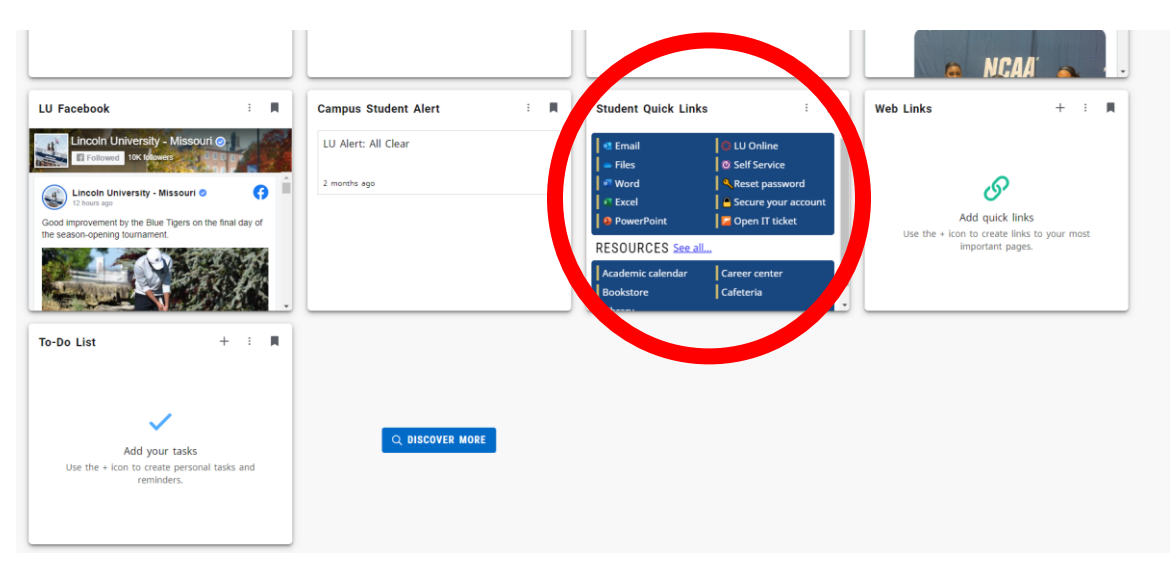

IT Help Desk The IT Help Desk can help you reset your login information. Open 8:00am to 5:00pm, M-F (573) 681-5888 helpdesk@lincolnu.edu

## **Accessing Your LU Email Account**

• After you've logged in to the Blue Tiger Portal, you'll want to log in to your email. There is a link to your email in the Student Quick Links card.

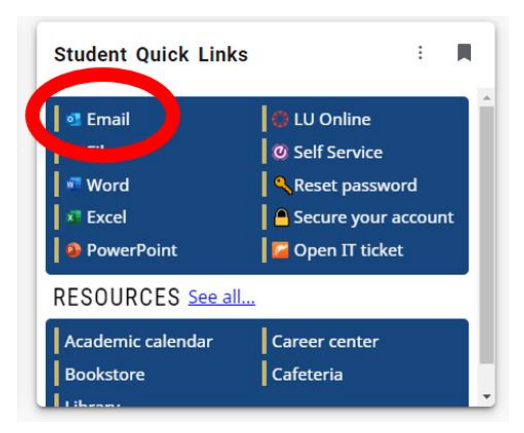

- Use the provided email address and password (see your admissions email/letter) to login to your email.
- Remember to check your LU email regularly!

## **Paying Your Bill**

- To see and pay your bills, please use the Self Service system. You'll find the link to Self Service on the Student Quick Links card in the Blue Tiger Portal.
- Click on Self Service.

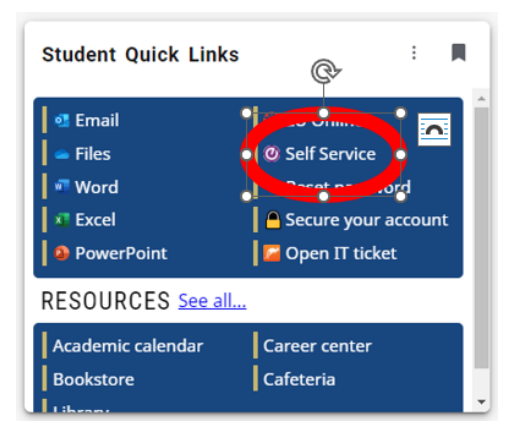

• To login to Self Service, use your *username* and password. Click the 'Sign In' button.

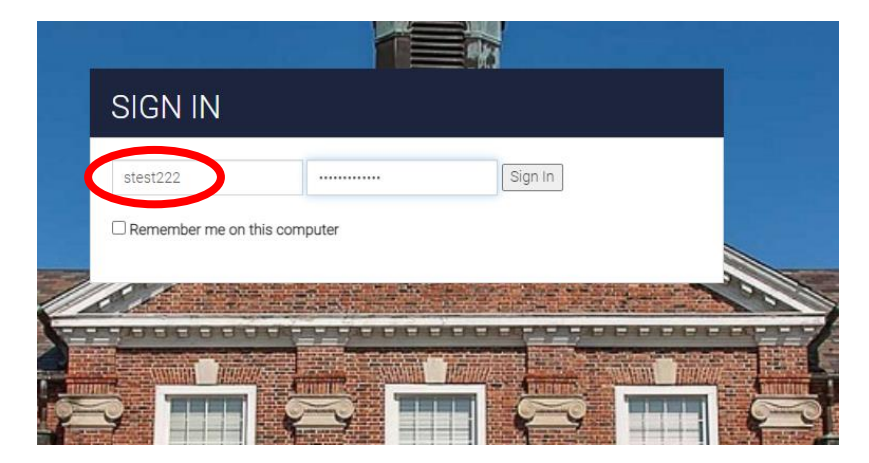

• Once you've logged in, you'll see different modules related to your LU account. To pay your bill, click on the Student Finance module.

| ≡  | LINGOLN                                                                                                    | 1                                                                                            |
|----|----------------------------------------------------------------------------------------------------|----------------------------------------------------------------------------------------------|
| ÷  | Hello, Wolf and to contrague Sen-Sent.                                                                                        |                                                                                              |
| ੇ  | Student Einance                                                                                                    | Einancial Aid                                                                                |
| ©§ | Suderit i marce     Here you can view your latest statement and make a payment online.                                        | Here you can access financial aid data, forms, etc.                                          |
| \$ | Tax Into-<br>Here you can change your consent for e-delivery of tax information.                                              | Banking Information<br>Here you can view and update your banking information.                |
| -  | Employee<br>Here you can view your tax form consents, earnings statements, banking information, timecards and leave balances. | Student Planning<br>Here you can search for courses, plan your terms, and schedule & registr |
| ٩  | Course Catalog<br>Here you can view and search the course catalog.                                                            | Grades<br>Here you can view your grades by term.                                             |
|    | © 2000-2022 Ellucian Company L.P.                                                                                             | and its affiliates. All rights reserved. <u>Privacy</u>                                      |
|    |                                                                                                    |                                                                                              |

• The Student Finance module will show an account summary. Click the 'Make a Payment' link to pay.

| ≡        | LINGOLN                                                   |                                                                        |                      | <b>A</b> stest222          | (→ Sign o |
|----------|-----------------------------------------------------------|------------------------------------------------------------------------|----------------------|----------------------------|-----------|
| ♠        | Einancial Information · Student Finance · Account Summary |                                                                        |                      |                            |           |
| ŧ        | Account Summary View a summary of your account            |                                                                        |                      |                            |           |
| <u>ک</u> | Account Overview                                          |                                                                        |                      | Helpful Links              |           |
| -        | Amount Overdue                                            | \$0.00                                                                 |                      | Important Deadline Dates   |           |
|          |                                                           |                                                                        |                      | All About Payment Plans    |           |
| =        | Total Amount Due                                          | \$0.00                                                                 | Make a Payment       | About Refunds              |           |
|          |                                                           |                                                                        |                      | About Tuition and Fees     |           |
| 5        | Total Account Balance                                     | \$0.00                                                                 | Account Activity     | Student Accounts Main Page |           |
| ٩        |                                                           | © 2000-2022 Ellucian Company L.P. and its affiliates. All rights reset | rved. <u>Privacy</u> |                            |           |
|          |                                                           |                                                                        |                      |                            |           |

• You can also pay your bill by mailing a check to:

Lincoln University ATTN: Office of the CFO PO Box 29 Jefferson City, MO 65102-0029